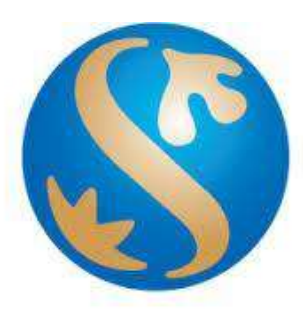

# Bank Shinhan Indonesia

User Manual BI-Fast Transfer March 2023

## A. BI-Fast Transfer

Instant IDR remittance (real-time) between BI-Fast participating banks.

#### **Service Hour**

Service available 24 Hours x 7 days (including holidays).

#### **Transaction Limit**

- Transaction limit: Min. IDR 10.000, Max. IDR 250.000.000
- Daily limit: Max. IDR 250.000.000

#### **Transaction Fee**

- Free during promotion period. Terms and condition regarding promotion as stated on <u>www.shinhan.co.id/promotion</u>.
- IDR 2.500/transaction after promotion ended.

#### **BI-Fast Transfer Methods**

- Transfer to the recipient's Proxy Address
- Transfer to the beneficiary's Account Number

#### **BI-Fast Proxy Features**

- Register Proxy
- Suspend Proxy
- Activate Proxy
- De-register Proxy
- Port Proxy

#### **Transaction Receipt**

- Customer will be provided with transaction receipt :
  - See transaction receipt at e-Slip menu at anytime
    - Or download and print the e-Slip

# B. How to do BI-Fast Transfer

1. Access Menu :

Transaction  $\rightarrow$  Domestic Transfer  $\rightarrow$  BI-Fast Transfer

| Transfer within Shinhan   | Transfer SKN/RTGS         |
|---------------------------|---------------------------|
| Domestic Transfer         | Online Transfer           |
| Payments >                | Transfer SKN/RTGS Details |
| Foreign Currency Transfer | <u>BI-FAST Transfer</u>   |
| E-Slip Service            |                           |

- 2. Input data for BI-Fast transfer
  - Choose debit account
  - Input transfer amount
  - Choose Input Proxy ID/ Input Account Number
  - Input Beneficiary Proxy ID (Cellphone No/ Email) / Account number
  - Input Note (Optional)
  - Choose Transaction Purpose, then Click "Next Step"

| time transfer limit : IDR 250.000.0<br>day transfer limit : IDR 250.000.0 | 000 (Individual)<br>00 (Individual) |                                             |         |             |
|---------------------------------------------------------------------------|-------------------------------------|---------------------------------------------|---------|-------------|
| 1.Input information                                                       |                                     | 2.Verify and process                        | ť       | 3.Completed |
| bit Information                                                           |                                     |                                             |         |             |
| Debit Account                                                             | 700-000-809538<br>Available Balance | (IDR-Tabungan Shinhan)<br>IDR 68.101.023,00 |         |             |
| Transfer Amount                                                           | IDR 💌                               |                                             | 150.000 |             |
| edit Information                                                          |                                     |                                             |         |             |
| Deneficiary Account                                                       | Input Proxy ID                      |                                             |         |             |
| beneficiary Account                                                       | 628992022002                        |                                             |         |             |
| Note (if any)                                                             |                                     |                                             |         |             |
|                                                                           |                                     |                                             |         |             |

#### 3. Confirmation screen

- Make sure the data is correct.
- Input the OTP code, then click "Next Step" to continue transaction

| One day transfer limit : IDR 2                                                        | 250.000.000 (Individual)<br>250.000.000 (Individual) |                                    |             |
|---------------------------------------------------------------------------------------|------------------------------------------------------|------------------------------------|-------------|
| 1.Input inform                                                                        | ation                                                | 2.Vetify and process               | 3.Completed |
| bit Information                                                                       |                                                      |                                    |             |
| Debit Account                                                                         | 700-000-809538                                       |                                    |             |
| Transfer Amount                                                                       | IDR 150.000,00                                       |                                    |             |
| Fee Information                                                                       | Free 10 transaction fee this m                       | onth ( 10 transaction(s) are left) |             |
| Bank Code/Receiving bank                                                              | PDLPIDJ1 / BPD LAMPUNG<br>380-030-4099xxx            |                                    |             |
|                                                                                       |                                                      |                                    |             |
| Beneficiary Name                                                                      | ANDINI TIARA                                         |                                    |             |
| Beneficiary Name<br>Beneficiary Proxy Address                                         | ANDINI TIARA<br>628992022002                         |                                    |             |
| Beneficiary Name<br>Beneficiary Proxy Address<br>Note (if any)                        | ANDINI TIARA<br>628992022002                         |                                    |             |
| Beneficiary Name<br>Beneficiary Proxy Address<br>Note (if any)<br>Transaction Purpose | ANDINI TIARA<br>628992022002<br>Purchase             |                                    |             |
| Beneficiary Name<br>Beneficiary Proxy Address<br>Note (if any)<br>Transaction Purpose | ANDINI TIARA<br>628992022002<br>Purchase             |                                    |             |

#### 4. Transaction Status

| e time transfer limit : IDR 250.000.00<br>e day transfer limit : IDR 250.000.00 | D (Individual)<br>I (Individual) |                                |                |
|---------------------------------------------------------------------------------|----------------------------------|--------------------------------|----------------|
| 11 Input information                                                            |                                  | 2 Verify and process           | 3.Completed    |
|                                                                                 |                                  | Transaction is Successful      |                |
|                                                                                 | Continue transactio              | on Account Transaction Details | E-Slip Service |

5. Internet Banking will provide E-slip for successful transaction. Please follow this step to get the E-slip:

Transaction  $\rightarrow$  E-slip  $\rightarrow$  Trx Type : BI-Fast Transfer  $\rightarrow$  click Inquiry Click on **"Certificate of transaction"** on your transaction to show the E-slip

| Top Up &Online Payment    |                 |      |            |                |             |     |   |                    |   |
|---------------------------|-----------------|------|------------|----------------|-------------|-----|---|--------------------|---|
| Inquiry conditions        |                 |      |            |                |             |     |   |                    |   |
| тих. Туре                 | BI-FAST Trans   | fei  |            |                |             |     |   |                    |   |
| Select Range              | 23/02/2023      | - 11 | 08/03/2023 |                | Two Weeks   | ×   |   |                    |   |
|                           |                 |      |            | <u>Inquiry</u> |             |     |   |                    |   |
| Inquiry Date              |                 |      |            | Inquiry<br>• T | iotal Count |     | D |                    |   |
| Inquiry Date              |                 |      |            | Inquiry<br>• T | iotal Count |     | D |                    | 人 |
| Inquiry Date<br>Trx. Date | Transaction fin | ne   | Currency   | - T            | fotal Count | unt | D | Confirmation Silp- | ٨ |

6. Below the E-slip for your transaction

|                          | Inquiry Date : 27/02/2023 11:18:44 |
|--------------------------|------------------------------------|
| Trx.Date                 | 27/02/2023                         |
| Transaction time         | 11:16:44                           |
| Transaction Type         | BI Fast                            |
| Source Account           | 700-000-751240                     |
| Destination Bank         | BANK DUMMY                         |
| Destination Account      | 000-000-12345                      |
| Destination Account Name | TEST USER NAME                     |
| Amount                   | 123.123,00                         |
| Fee                      | 2.500,00                           |
| Total Amount             | 120.623,00                         |
| Transaction Purpose      | Others                             |
| Remark                   | asdfasdf                           |
| Reference Number         | 20230227MEEKIDJ10100030000003      |

# C. How to do Register Proxy

- 1. Access Menu :
  - Settings  $\rightarrow$  Proxy for Bi-Fast

| <u>Settings</u>        |  |
|------------------------|--|
| User management        |  |
| Account management     |  |
| Report Lost and Stolen |  |
| ATM card management    |  |
| Message Box            |  |
| Proxy for BI-FAST      |  |

2. System will show Terms & Condition for Proxy for BI-Fast. Please check box to continue transaction.

| Terms and Conditions for BI-FAST in Bank Shinhan Indonesia                                                                                                    | $\times$ |
|----------------------------------------------------------------------------------------------------|----------|
| BI-FAST TERMS AND CONDITIONS                                                                                                    |          |
| Bank Indonesia – Fast, hereinafter referred to as BI-FAST, is Bank Indonesia's payment system<br>Infrastructure that can facilitate real-time transfers and is available at any time.                                                                                                    |          |
| A. PROXY - BI-FAST                                                                                                    |          |
| Proxy Address is an alias/alternative identity of the Customer's account number in the form of a celphone<br>number or email address.                                                                                                    | 100      |
| 1. Proxy Address Registration                                                                                                    |          |
| 1.1 Registration of a Proxy Address at Shinhan Bank aims to make BI-Fast transfers from other banks<br>easier by simply entering the cellphone number/email address registered as a Proxy at Shinhan<br>Output                                                                                        |          |
| <ol> <li>The cellphone number or email address registered as a Proxy Address must have been recorded in<br/>the Customer Data at Shinhan Bank. If there is a change in cellphone number/email address, the<br/>Customer can unclab. Customer Data acceptions to applicable have reconcurs.</li> </ol> |          |
| <ol> <li>The Customer can register 1 (one) cellphone number and 1 (one) email address as a Proxy Address<br/>at Bank Shingan</li> </ol>                                                                                                    |          |

3. Add new Proxy

Click "Add New Proxy"

| Proxy for    | BI-FAST |      |     |           |                |        |  |
|--------------|---------|------|-----|-----------|----------------|--------|--|
| Proxy Inform | ation   |      |     |           |                |        |  |
|              | Proxy   | Name |     | Bank      | Linked Account | Status |  |
|              |         |      | _   |           |                |        |  |
|              |         |      | Add | new Proxy |                |        |  |

- 4. Setting Proxy screen
  - Choose Linked account.
  - Choose Proxy (Cellphone/ Email)
  - Input the OTP code, then click "Register" to continue registration

| roxy for BI-FAST   |                                                     |   |  |
|--------------------|-----------------------------------------------------|---|--|
| гоху               |                                                     |   |  |
| Linked Account     | 118-000-9432(IDR-Tabungan Shinhan)                  | Ŧ |  |
| Ргоху              | USER01@MAIL.COM<br>USER01@MAIL.COM<br>5281239902881 |   |  |
| OTP token password | Enter 6 characters                                  |   |  |

#### 5. Registration Successful

Proxy registration process is completed. Click CONFIRM button.

| roxy for BI-FAST | r                   |                                   |
|------------------|---------------------|-----------------------------------|
| оху              | l.                  |                                   |
| Linked Account   | 118-000-9432/IDR-Te | Proxy registration is successful. |
| Ргоху            | 6281239902881       | Confirm                           |
|                  | l finne             |                                   |

# D. How to do Suspend Proxy

- 1. Access Menu :
  - Settings  $\rightarrow$  Proxy for Bi-Fast

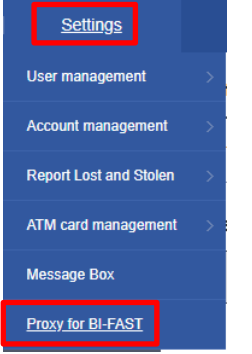

- 2. BI-Fast proxy list Screen
  - Click the Proxy Address that you want to suspend.
  - Input OTP Token Password.
  - Click SUSPEND button.

| Proxy         | Name                 | Bank                   | Linked Account | Status |
|---------------|----------------------|------------------------|----------------|--------|
| 6281239902881 | CUS-SNM-NM2910000825 | BANK SHINHAN INDONESIA | 1180009432     | Active |

#### 3. Suspend Proxy Successful

Proxy suspension process is completed. Click CONFIRM button.

| oxy into | Proxy         | Name           | Suspand provide successful Activate your provide and time | Linked Account | Status    |
|----------|---------------|----------------|-----------------------------------------------------------|----------------|-----------|
| G        | 6281239902881 | CUS-SNM-NM2910 | for your convenience.                                     | 1180009432     | Suspended |

Proxy Information

|   | Ргоху         | Name                 | Bank                   | Linked Account | Status    |
|---|---------------|----------------------|------------------------|----------------|-----------|
| 0 | 6281239902881 | CUS-SNM-NM2910000825 | BANK SHINHAN INDONESIA | 1180009432     | Suspended |

# E. How to do Activate Proxy

- 1. Access Menu :
  - Settings  $\rightarrow$  Proxy for Bi-Fast

| <u>Settings</u>        |     |
|------------------------|-----|
| User management        | >   |
| Account management     | >   |
| Report Lost and Stolen | >   |
| ATM card management    | > : |
| Message Box            |     |
| Proxy for BI-FAST      |     |

- 2. BI-Fast proxy list Screen
  - Click the Proxy Address that you want to Activate.
  - Input OTP Token Password.
  - Click Activate button.

| Information | 1          |                      |                        |                |           |
|-------------|------------|----------------------|------------------------|----------------|-----------|
| l.          | Ргоху      | Name                 | Bank                   | Linked Account | Status    |
| 628         | 1239902881 | CUS-SNM-NM2910000825 | BANK SHINHAN INDONESIA | 1180009432     | Suspended |
| -           |            |                      |                        |                |           |

#### 3. Activate Proxy Successful

Proxy activation process is completed. Click CONFIRM button.

| TUNY      | IOI DIFFAGT   |                |                                |   |                |        | _ |
|-----------|---------------|----------------|--------------------------------|---|----------------|--------|---|
| roxy Info | Proxy         | Name           | Activation provide surgarest d | × | Linked Account | Status |   |
| 0         | 6291239902991 | CUS-SNM-NM2910 | Confirm                        |   | 1180009432     | Active |   |

#### Proxy Information

|   | Proxy         | Name                 | Bank                   | Linked Account | Status |    |
|---|---------------|----------------------|------------------------|----------------|--------|----|
| 0 | 6281239902881 | CUS-SNM-NM2910000825 | BANK SHINHAN INDONESIA | 1180609432     | Active | ٦. |
|   |               |                      | Add new Proxy          | _              |        |    |

# F. How to do de-Regist Proxy

- 1. Access Menu :
  - Settings  $\rightarrow$  Proxy for Bi-Fast

| <u>Settings</u>        |   |
|------------------------|---|
| User management        | > |
| Account management     | > |
| Report Lost and Stolen | > |
| ATM card management    | > |
| Message Box            |   |
| Proxy for BI-FAST      |   |

- 2. BI-Fast proxy list Screen
  - Click the Proxy Address that you want to de-regist.
  - Input OTP Token Password.
  - Click Activate button.

| Informat | tion          |                      |                        |                |        |
|----------|---------------|----------------------|------------------------|----------------|--------|
| 11       | Proxy         | Name                 | Bank                   | Linked Account | Status |
|          | 6281239902881 | CUS-SNM-NM2910000825 | BANK SHINHAN INDONESIA | 1180009432     | Active |
| -        |               |                      |                        |                |        |

#### 3. De-registration Proxy Successful

Proxy de-registration process is completed. Click CONFIRM button.

| Proxy for BI-FAST               |                                               |   |                |        |   |
|---------------------------------|-----------------------------------------------|---|----------------|--------|---|
| Proxy Information<br>Proxy Name | Deregistration proxy is successful<br>Confirm | × | Linked Account | Status | * |

| Drozy Name Bank Linked Account |                |      |      |       |       |
|--------------------------------|----------------|------|------|-------|-------|
|                                | Linked Account | Bank | Name | Proxy |       |
|                                | Linked Account | Bank | Name |       | Proxy |

# G. How to do Port Proxy

- 1. Access Menu :
  - Settings → Proxy for Bi-Fast

| <u>Settings</u>        |   |
|------------------------|---|
| User management        | 1 |
| Account management     |   |
| Report Lost and Stolen |   |
| ATM card management    |   |
| Message Box            |   |
| Proxy for BI-FAST      |   |

2. BI-Fast proxy list Screen

-

- Click the Proxy Address in other bank that you want to set as Shinhan Proxy ID.
  - Click Port button.

| w In | formation       |                      |                                    |                |        |
|------|-----------------|----------------------|------------------------------------|----------------|--------|
| ×y   | Proxy           | Name                 | Bank                               | Linked Account | Status |
| 0    | REDY@SHOPEE.COM | CUS-SNM-NM2930151663 | BANK SHINHAN INDONESIA             | 700000809538   | Active |
|      | 6285694965358   | Redy wahyu           | ShopeePay (PT AirPayInternational) | *******5358    | Active |

- 3. Port Proxy Screen
  - Choose Proxy that you want to port (mobile phone/ email)
  - Choose Change Acc Linked to your designated Shinhan IDR account.
  - Input OTP Token password.
  - Click REGISTER button to proceed with Porting.

| ху<br>Ргоху        | 6285694965358 <b>*</b>                           |  |
|--------------------|--------------------------------------------------|--|
| Current Acc Linked | ShopeePay (PT AirPayInternational) *********5358 |  |
| Change Acc Linked  | 700-000-800538(IDR-Tabungan Shinhan) 👻           |  |
|                    |                                                  |  |
| OTP token password |                                                  |  |

## 4. Port Proxy Successful

Proxy porting process is completed. Click CONFIRM button.

| оху                |                      |                                                  | ×      |
|--------------------|----------------------|--------------------------------------------------|--------|
| Ргоху              | 6285604065358        | Proxy Porting to Bank Shinhan Indonesia is succe | ssful. |
| Current Acc Linked | ShopesPay (PT AirPay | Confirm                                          |        |
| Change Acc Linked  | 700-000-809538(IDR-  |                                                  |        |
|                    |                      |                                                  |        |
| OTP token password |                      |                                                  | 0      |

#### Proxy Information

|   | Ргоху           | Name                 | Bank                   | Linked Account | Status |
|---|-----------------|----------------------|------------------------|----------------|--------|
| 0 | 6285694965358   | Redy wahyu           | BANK SHINHAN INDONESIA | 700000809538   | Active |
| 0 | REDY@SHOPEE.COM | CUS-SNM-NM2930151663 | BANK SHINHAN INDONESIA | 700000809538   | Active |

\*\*\*\*\*